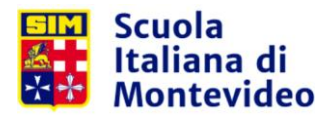

# Instrucciones para uso de Aplicación Móvil (APP)

# Descarga

 Ingresar a las tiendas de aplicaciones (Google Play o App Store) según nuestro dispositivo y buscar: Scuola Italiana di Montevideo o utilizar el lector de código QR de nuestro dispositivo para acceder directamente.

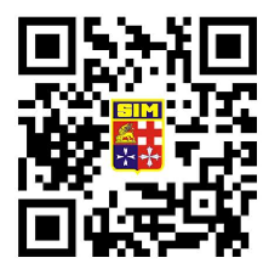

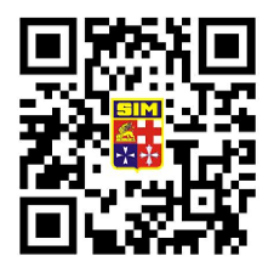

App para Android

App para IOS

### Ingreso a la APP

- Al ingresar por primera vez a la APP se solicitará un usuario y contraseña.
  En ambos casos es el número de cédula de identidad sin puntos ni guiones de padre/madre de alumno/a.
- Una vez hayan ingresado por primera vez podrán cambiar la contraseña establecida por defecto. Sin embargo, el nombre de usuario no puede ser modificado.

# Manejo de la APP

- A través del sistema de notificaciones la APP les mantendrá informados acerca de los eventos de interés general de la Scuola; actividades extracurriculares, eventos deportivos y noticias referentes al nivel que están cursando vuestros hijos.
- En la pantalla principal además podemos acceder a un menú general con más opciones disponibles:

# **Eventos**

Mostrará los eventos referidos a mis grupos.

#### **Notificaciones**

Mostrará las notificaciones de los eventos referidos a mis grupos (desde la más nueva a la más antigua).

#### Comedor

Se actualizará el menú semanal para todos los sectores. Diferenciando en caso de ser necesario como en el caso de Bebé SIM.

#### Fotos

Se podrá acceder a álbumes de fotos de los eventos y actividades de la institución. Grupos

Mostrará los eventos referidos a mis grupos.

Gral. French 2380 CP11500, Montevideo, Uruguay

(+598) 2600 1527 info@scuolaitaliana.edu.uy www.scuolaitaliana.edu.uy

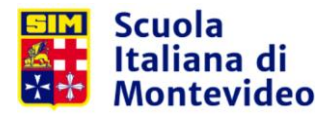

Podemos administrar las notificaciones de los grupos a los cuales estamos suscriptos. Los grupos son asignados por la institución, en caso de no coincidir comunicarse con el departamento de Comunicaciones al mail comunicaciones@scuolaitaliana.edu.uy. Institucional

Información referente a la institución y vías de contacto. Acerca de Mostrará la versión de la aplicación instalada en nuestro dispositivo.

- Las noticias más recientes se mostrarán por defecto en la pantalla principal de la APP.
- Si se selecciona alguna de las noticias se ampliará la información mostrando además tres botones con las opciones de: **ok, guardar y compartir**.

**Ok:** confirma la asistencia al evento. **Guardar:** permite agendar en el calendario del teléfono la actividad. **Compartir:** da la opción de compartir el evento mediante mail, Whatsapp, SMS u otras opciones dependiendo de las redes sociales que tengamos instaladas en el dispositivo.